### راهنماي انتخاب اينترنتي اتاق

۱\_ ورود به سامانه انتخاب اینترنتی اتاق به آدرس http://dorm.znu.ac.ir

نام کاربری برابر با شماره دانشجویی و کلمه عبور برابر با کد ملی و یا شماره شناسنامه میباشد.

### الف ـ انتخاب اتاق به صورت انفرادي

۱\_ خوابگاه 💶 اسکان 🚽 درخواست خوابگاه

| 🖉 اتوماسيون جامع دانشگاه Windows Internet Explorer  |                                      |                                                                                                    |                                 |                                                    |
|-----------------------------------------------------|--------------------------------------|----------------------------------------------------------------------------------------------------|---------------------------------|----------------------------------------------------|
| Attp://dorm.znu.ac.ir/default.aspx                  | and the second second                | -                                                                                                    | 👌 😽 🗙 🕨 Bing                    | - م                                                |
| File Edit View Favorites Tools Help                 |                                      |                                                                                                    |                                 |                                                    |
| 🖌 Favorites 🛛 🙀 کارتابل 🖉 کارتابل 🖉 Buggested Sites | 👻 🔊 Get more Add-ons 👻               |                                                                                                    |                                 |                                                    |
| اتوماسيون جامع دانشگاه 🍘                            |                                      |                                                                                                    |                                 |                                                    |
|                                                     | امروز؛ شنبه 30 خرداد 1394            | 550 C                                                                                                    | (m)                             | -                                                  |
|                                                     | کاربر : حمید نعمنې   نغیبر رمز  خروج |                                                                                                    | سیستم جامع<br>اتوماسیوندانشگاهی |                                                    |
| نام در حال حاص فاقد خمانگام هستند                   | : 5000030 دانت جوی گرامون            | ىلەر ،                                                                                                    |                                 |                                                    |
|                                                     | بایگانی                              | کمیته انظباطی انتشارات                                                                                                    | ورود وخروج خدمات رفاهی          | (خوابگاه)                                          |
|                                                     |                                      |                                                                                                    |                                 |                                                    |
|                                                     |                                      |                                                                                                    |                                 | = (سکان                                            |
|                                                     |                                      |                                                                                                    |                                 | مشخصات و ارسال مدار ک                              |
|                                                     |                                      |                                                                                                    |                                 | د د خداست خدارگاه                                  |
|                                                     |                                      |                                                                                                    |                                 | All up coulors                                     |
|                                                     |                                      |                                                                                                    |                                 | Curl Ch S cour allel                               |
|                                                     |                                      |                                                                                                    |                                 | -4467                                              |
|                                                     |                                      |                                                                                                    |                                 |                                                    |
|                                                     |                                      |                                                                                                    |                                 | وتغمان                                             |
|                                                     |                                      |                                                                                                    |                                 | ta play                                            |
| /<br>http://dorm.znu.ac.ir/Khabgah/StudRoom.aspx    |                                      | international International In | ternet   Protected Mode: Off    | <ul> <li>ليست پرداخت های خوانگ</li> <li></li></ul> |
| (a) [a] [a] [b] [b] [b] [b] [b] [b] [b] [b] [b] [b  |                                      | Allen                                                                                                    | - 1                             | ق.ظ 09:46 ق.ط<br>۲۰۱۵/۲۰/۰۶                        |

## ۲ \_ انتخاب گزینه افزودن

| اتوهاسیون جامع دانشگاه 🤗 - Windows Internet Explorer                                                                                                    |         |                              |            |       |           |                |       |          |                | _                     | -                           |                      |         | ×          |
|----------------------------------------------------------------------------------------------------|---------|------------------------------|------------|-------|-----------|----------------|-------|----------|----------------|-----------------------|-----------------------------|----------------------|---------|------------|
| Correction action actio |         |                              |            |       |           |                |       |          | - 🗟            | +7 ×                  | Bing                        |                      | ,       | 0 -        |
| File Edit View Favorites Tools Help                                                                                                    |         |                              |            |       |           |                |       |          |                |                       |                             |                      |         |            |
| 🖌 Favorites 🛛 🖕 کارتابل 🖉 🖕 Suggested                                                                                                    | d Site: | 👻 🙋 Get more Ad              | ld-ons 🔫   |       |           |                |       |          |                |                       |                             |                      |         |            |
| اتوماسیون جامع دانشگاه 🏈                                                                                                    |         |                              |            |       |           |                |       |          |                |                       |                             |                      |         |            |
|                                                                                                    |         | » 30 خرداد 1394              | امروز: شنب |       |           |                | -     | 00       | 24             | 6                     |                             |                      |         | Î          |
|                                                                                                    |         | مبیر رمز <mark>ا</mark> خروج | يمنح   تغ  | مید ن | کاربر : ح |                |       | 9        |                | <b>جامع</b><br>نشگاهی | <b>سیستم</b><br>اتوماسیوندا |                      |         |            |
| در حال حاضر فاقد خوابگاه هستید                                                                                                    | نتما    | لیجوی گرامی ن                | 5 - دانىد  | 00    | 003       | ھى: 0          | بد    |          |                |                       |                             |                      |         | E          |
|                                                                                                    |         |                              |            |       | بایگانی   | نارات          | انتنا | اطی      | کمیته انظب     | مات رفاهی             | رج خد                       | ناه ورود وخره        | خوابگ   |            |
|                                                                                                    |         |                              |            |       |           |                |       |          |                |                       |                             |                      | -       |            |
|                                                                                                    |         |                              |            |       |           |                |       |          |                |                       |                             | افزودت               |         |            |
|                                                                                                    |         |                              | رخواست     |       |           |                |       | کد اتاق  |                |                       |                             | نام اناق             |         |            |
| _                                                                                                    |         |                              |            |       |           |                |       | جستجو    |                |                       |                             |                      |         |            |
|                                                                                                    | حذف     | لت عدم تاييد ويرايش          | وصعيت ع    | رزرو  | کد پیگیری | درخواست        | ظرفيت | نام اناق | نام بلوک       | نام خوابگاه           | ناريخ درخواست               | ترم تحصیلی           | رديف    |            |
|                                                                                                    | ~       | <u> </u>                     | ایید شده   |       | 6         | درخواست اتاق   | 5     | 201      | روغننى زنجاننى | برادران               | 5/3/1392                    | 1391-1392/2n         | 1       |            |
| 2                                                                                                    | ×       | <u> </u>                     | عدم تاييد  |       | 4094      | درخواست اتاق   | 5     | 201      | روغدى زنجانى   | برادران               | 28/3/1393                   | 1394-1393/نيمسال اول | 2       |            |
| 2                                                                                                    | ×       |                              | عدم تایید  |       | 5895      | درخواست اناق   | 5     | 224      | روغنی زنجانی   | برادران               | 23/9/1393                   | 1394-1393/نیمسال دوم | 3       |            |
| 2                                                                                                    | ×       | 7                            | عدم تاييد  |       | 5896      | درخواست انتقال | 5     | 207      | روغنني زنجانني | برادران               | 23/9/1393                   | 1394-1393/نيمسال دوم | 4       |            |
| ,<br>,                                                                                                    | ×       | 2                            | عدم تاييد  |       | 5900      | درخواست انتقال | 5     | 2        | شهيدفرجامى     | برادران               | 26/9/1393                   | 1394-1393/نيمسال دوم | 5       |            |
| Done                                                                                                    | ~       | ~                            | 1          | L m   | F00.4     | 1              | 11    | -        | Intern         | et   Protected        | Mode: Off                   |                      | 100%    | +          |
| 📀 🖸 🚝 🖩 🖉 🥹 💽                                                                                                    | C       |                              |            |       | -         |                |       | 100      | - 48           | -                     | 1.0                         | - 😼 📅 🕪              | 09:51 ¥ | ق.<br>۱۰۶/ |

٣\_ انتخاب نوع درخواست (درخواست اتاق)

| O Untitled Page - Windows Internet Explorer                 |                                                                                   |                                         |                        |                                      |                                          |                                       |                                                     | ×              |
|-------------------------------------------------------------|-----------------------------------------------------------------------------------|-----------------------------------------|------------------------|--------------------------------------|------------------------------------------|---------------------------------------|-----------------------------------------------------|----------------|
| E http://dorm.znu.ac.ir/Khabgah/Request_EditN.aspx?Rec      | uest=2866                                                                         | - 🗟                                     | 47 X 🕨                 | Bing                                 |                                          |                                       |                                                     | <del>،</del> م |
| File Edit View Favorites Tools Help                         |                                                                                   |                                         |                        |                                      |                                          |                                       |                                                     |                |
| 🖌 Favorites 🛛 👍 اتوهاسیون جامع دانشگاه 🥃 کارتا بل 🖉 🍰 Sugge | sted Sites 👻 🝘 Get more Add-ons 👻                                                 |                                         |                        |                                      |                                          |                                       |                                                     |                |
| C Untitled Page                                             |                                                                                   |                                         |                        |                                      |                                          |                                       |                                                     |                |
|                                                             | امروز: شنبه 30 خرداد 1394                                                         | 6                                       | 1                      |                                      |                                          |                                       |                                                     | -              |
|                                                             | کاربر : حمید نعمتی   تغییر رمز  خروج                                              |                                         | یم جامع<br>ندانشگاهی   | سيس<br>اتوماسيو                      |                                          |                                       |                                                     |                |
| حال حاضر فاقد خوابگاه هستید                                 | 500003 - دانشجوی گرامی شما در                                                     | بدھى: 0                                 |                        |                                      |                                          |                                       |                                                     | E              |
|                                                             | ایگانی                                                                            | کمیته انظباطی انتشارات ب                | خدمات رفاهی            | م <del>وج</del>                      | ورود و خ                                 |                                       | خوابگاه                                             |                |
|                                                             |                                                                                   |                                         |                        |                                      |                                          |                                       |                                                     | _              |
|                                                             | تفاضای انصراف از خوابگاه در ترم جاری دارم<br>درخواست انصراف از خوابگاه در ترم زرو |                                         |                        | سته را دارم.<br>بر آینده را دارم.    | دید دارم.<br>ناق ترم گذش<br>ناق برای تره | ای اتاق ج<br>ای تمدید ا<br>ای تمدید ا | <ul> <li>قاض</li> <li>تقاض</li> <li>تقاض</li> </ul> |                |
| نوع ترم النيمسال اول / ۲۹۲۲-۲۹۵ 💌                           | نام بلوک شهیدفرجامی 💌                                                             | نام خوابگاه برادران 💌 مجردې 💌 مرد 👻     |                        | •                                    | بت                                       | نوع درخوات                            |                                                     |                |
| ليست تقاضاهابراک اين اتاق                                   |                                                                                   | ليست اتاق ها                            | )<br>فیت خالہ ، انتخاب | واست اناق<br>وا <del>ست انتقال</del> | درخ<br>بام اناز درخ                      | كد اتاق                               | رديف                                                |                |
| لیست افراد ساکن در این اتاق                                 |                                                                                   |                                         | 5                      | 5                                    | 1                                        | FR1                                   | 1                                                   |                |
|                                                             |                                                                                   |                                         | 5                      | 5                                    | 2                                        | FR2                                   | 2                                                   |                |
|                                                             |                                                                                   |                                         | 5                      | 5                                    | 3                                        | FR3                                   | 3                                                   |                |
|                                                             |                                                                                   |                                         | 5                      | 5                                    | 4                                        | FR4                                   | 4                                                   | +              |
| Done                                                        |                                                                                   | 😜 Inte                                  | rnet   Protected Mo    | de: Off                              | 1.                                       | G •                                   | <b>a</b> 100%                                       | •              |
| 📀 🖸 🚞 📓 🖉 🙆 💽                                               |                                                                                   | ALL ALL ALL ALL ALL ALL ALL ALL ALL ALL |                        |                                      | •                                        | [] 🕪                                  | 09:52<br>T+10/1                                     | ق.ظ<br>۲۰/۰۶   |

# ۴ \_ انتخاب بلوک

| Untitled Page - Windows Internet Explorer |                                               |                                  |                                           |                       |                                                     |                                        |                       |                 | x              |
|-------------------------------------------|-----------------------------------------------|----------------------------------|-------------------------------------------|-----------------------|-----------------------------------------------------|----------------------------------------|-----------------------|-----------------|----------------|
| G v Attp://dorm.znu.ac.ir/Khabgah/Reques  | t_EditN.aspx?Request=2866                     |                                  | - 6                                       | 👌 🔩 🗙 🕨 E             | Bing                                                |                                        |                       |                 | <del>-</del> م |
| File Edit View Favorites Tools Help       |                                               |                                  |                                           |                       |                                                     |                                        |                       |                 |                |
| ىيون جامع دانشگاه 🖉 👌 Favorites 🙀 🙀       | اتومات 🖉 Suggested Sites 🔻 🙋 Get more Add     | I-ons 🔻                          |                                           |                       |                                                     |                                        |                       |                 |                |
| 🖉 Untitled Page                           | ]                                             |                                  |                                           |                       |                                                     |                                        |                       |                 |                |
|                                           | نيه 30 خرداد 1394                             | امروز؛ شــ                       | 550                                       |                       | ·                                                   |                                        |                       |                 | *              |
|                                           | نغيير رمز  خروج                               | کاربر : حمید نعمتی   ن           |                                           | ندانشگاهی             | اتوماسيو                                            |                                        |                       |                 | =              |
| فاقد خوابگاه هستید                        | شجوی گرامی شما در حال حاضر                    | یانہ <mark>5000030 : ر</mark> ان | بدهی                                      |                       |                                                     |                                        |                       |                 |                |
|                                           |                                               | بایگانی                          | کمیته انظباطی انتشارات                    | خدمات رفاهی           | فروج                                                | ورود و                                 | 1                     | خوابگاه         |                |
|                                           |                                               |                                  |                                           |                       |                                                     |                                        |                       |                 |                |
|                                           | خوابگاه در ترم جاری دارم                      | 🔘 تقاضای انصراف از               |                                           |                       |                                                     | حديد دارمر،                            | بای اتاق ج            | ا تقاض          |                |
|                                           | از خوابگاه در ترم زرو                         | 🔍 درخواست اتصراف                 |                                           |                       | سته را دارم.<br>مرابعه با دارم                      | اتاق ترم گذن<br>اتاق برای دند          | بای تمدید<br>ای تمدید | نقاض<br>مناخ    |                |
|                                           |                                               |                                  |                                           |                       | , <u>1</u> , 1, 1, 1, 1, 1, 1, 1, 1, 1, 1, 1, 1, 1, | ,,,,,,,,,,,,,,,,,,,,,,,,,,,,,,,,,,,,,, |                       |                 |                |
| نوع ترم الیمسال اول / ۲۹۵-۱۳۹۴ 💌          | م بلوک <mark>شهیدفرجامعی ا</mark>             | ili 🔫                            | ام خوابگاه 💘 <b>برادران 💌</b> مجردي 👻 مرد | i                     | •                                                   | ست                                     | نوع درخوا             |                 |                |
| لیست تغاضاهابرای این اتاق                 | می میدار جامی<br>شهیدعلیجانی                  |                                  | ليست اتاق ها                              | -                     |                                                     |                                        | and post of the       | -               |                |
| لیست افراد ساکن در این اتاق               | شهیدناطریعت<br>شهیدعسگری نژاد<br>شهیدیاباناده |                                  |                                           | رفیت خالی انتخاب      | ظرفیت اتاق طر<br>ء                                  | نام اتاق م                             | کد اتاق<br>50.1       | رديف            |                |
|                                           | شهيدنوري<br>دفغنو، دنجانو،                    |                                  |                                           |                       | 5                                                   | 2                                      | FR2                   | 2               |                |
|                                           |                                               |                                  |                                           | 5                     | 5                                                   | 3                                      | FR3                   | 3               |                |
|                                           |                                               |                                  |                                           | 5                     | 5                                                   | 4                                      | FR4                   | 4               | +              |
|                                           |                                               |                                  | 😜 In                                      | ternet   Protected Mo | de: Off                                             | 4                                      | à • (                 | 100%            | •              |
| 🚱 🖸 🗒 🖉 🦉                                 | ð 💿 🅭 🔄                                       | 100                              | 4110.                                     | 14                    |                                                     | - 😼                                    | <b>7</b>              | 09:54<br>T+14/T | ق.ظ<br>۰/۰۶    |

| O Untitled Page - Windows Internet Explorer                                                                                                    |                   |               |                           |                     | . <b>D</b> X            |
|----------------------------------------------------------------------------------------------------|-------------------|---------------|---------------------------|---------------------|-------------------------|
| E http://domi.znu.ac.ir/Khabgah/Request_EditN.aspx?Request=2866                                                                                                    | - 🗟 🍫 🗙           | ▶ Bing        |                           |                     | + م                     |
| File Edit View Favorites Tools Help                                                                                                    |                   |               |                           | -                   |                         |
| 🖕 Favorites 🛛 🙀 کارتایل 🖉 کارتایل 🖉 🖌 اتوماسیون جامع دانشگاه 🖉 کارتایل 🖉 🖌                                                                                                    |                   |               |                           |                     |                         |
| 🖉 Untitled Page                                                                                                    |                   |               |                           |                     |                         |
| کاربر : حمید نعمنی ا تغییر رمزا خروج                                                                                                    | لگاهی             | وماسيوندانش   | اتو                       |                     | *                       |
|                                                                                                    |                   |               |                           |                     |                         |
| بدهی: 5000030 - دانشجوی گرامی شما در حال حاضر فاقد خوابگاه هستید                                                                                                    |                   |               |                           |                     |                         |
| التشارات بايگانى                                                                                                    | رفاهی کمیته از    | خرمات         | ورود وخروج                |                     | خوابگا                  |
|                                                                                                    |                   |               |                           |                     | -                       |
| © تفاضله، انجاباً، خانگان بند جانگاه بر نام جانگان ا                                                                                                    |                   |               | داده .                    | الا اتاق دير        |                         |
| 💿 درخواست انصراف از خوابگاه در ترم زرو                                                                                                    |                   | رمر.          | - رمر<br>ترم گذشته را دار | ای تمدید اتاق       | ا تقاط                  |
|                                                                                                    |                   | ا دارمر.      | برای ترم آینده را         | لیای تمدید اتاق     | نقاه 🔘                  |
| برادران 💌 مجردې 💌 مرد 💌 نام بلوک شیهیدفرجامی 💌 نوع نزم نیمسال اول / ۱۳۹۴-۱۳۹۷ 💌                                                                                                    | نام خوابگاه       |               |                           | نوع درخواست         |                         |
| ليست تقاضاهابراک اين اتاق                                                                                                    | ليست اتاق ها      |               |                           |                     | _                       |
| ردیف نام شماره دانشجویی وضعیت<br>1 جسیدستان 1932 در فکاست بادی                                                                                                    | لى انتخاب         | تاق ظرفیت خاا | اتاق ظرفيت ا              | کد اتاق نام<br>ED 1 | رديف                    |
| ت المست المراجع المست المراجع المست المراجع المست المراجع المست المراجع المست المراجع المراجع المراجع المراجع المست المراجع المراجع الم |                   | 5             | 5 2                       | FR2                 | 2                       |
|                                                                                                    |                   | 5             | 5 3                       | FR3                 | 3                       |
|                                                                                                    |                   | 5             | 5 4                       | FR4                 | 4                       |
|                                                                                                    |                   | 4             | 4 5                       | FR5                 | 5                       |
|                                                                                                    |                   | 4             | 4 6                       | FR6                 | 6                       |
|                                                                                                    |                   | 4             | 4 7                       | FR7                 | 7 -                     |
| Done                                                                                                    | Internet   Protec | ted Mode: Off | _                         |                     | <b>100%</b> ▼           |
|                                                                                                    | - 1.              |               | ~ I                       | b 📊 🏟               | ق.ظ 09:56<br>۲۰۱۵/۲۰/۰۶ |

## ۶ – انتخاب گزینه ثبت

| 😥 Untitled Page - Windows Internet Explorer                              |               |                 |              |            |            |                         |
|--------------------------------------------------------------------------|---------------|-----------------|--------------|------------|------------|-------------------------|
| C C V C http://dorm.znu.ac.ir/Khabgah/Request_EditN.aspx?Request=2866    | N 😽           | 🗙 🕨 Bing        | g            |            |            | <del>ب</del> م          |
| File Edit View Favorites Tools Help                                      |               |                 |              |            |            |                         |
| 🖕 Favorites 👍 کارتابل 🖉 کارتابل 🖉 Suggested Sites 🔻 🔊 Get more Add-ons 🗸 |               |                 |              |            |            |                         |
| 🏈 Untitled Page                                                          |               |                 |              |            |            |                         |
|                                                                          |               | 4               | 4            | 10         | FR 10      | 10 ^                    |
|                                                                          |               | 2               | 2            | 10.1       | FR 10.1    | 11                      |
|                                                                          |               | 5               | 5            | 11         | FR11       | 12                      |
|                                                                          |               | 5               | 5            | 12         | FR12       | 13                      |
|                                                                          |               | 5               | 5            | 13         | FR13       | 14                      |
|                                                                          |               | 5               | 5            | 14         | FR14       | 15                      |
|                                                                          |               | 4               | 4            | 15         | FR15       | 16                      |
|                                                                          |               | 4               | 4            | 16         | FR 16      | 17                      |
|                                                                          |               | 4               | 4            | 17         | FR17       | 18                      |
|                                                                          |               | 4               | 4            | 18         | FR 18      | 19                      |
|                                                                          |               | 4               | 4            | 19         | FR 19      | 20                      |
|                                                                          |               | 4               | 4            | 20         | FR20       | 21                      |
|                                                                          |               | 2               | 2            | 21         | FR21       | 22                      |
| and a 1                                                                  |               | اد ۱۰۰          | . العد       | ا صفحه ۱   |            | > M                     |
|                                                                          | حداد عع ريورد |                 |              |            |            | E                       |
|                                                                          |               |                 |              |            |            |                         |
|                                                                          |               |                 |              |            |            |                         |
|                                                                          |               | · گستر مے بائند | ه شر کک حمار | ار متعلق د | ن تر دانز  | تماد حقوق               |
|                                                                          |               |                 |              | بهانگسّ    | ، درياره ج | + درياره ياس            |
|                                                                          | nternet   Pro | tected Mode:    | Off          | 4          | 6 - 6      | 100% 🔻                  |
| 📀 🖸 🚆 📓 🙋 🥥 後 🖼                                                          |               | a 14            |              | - 😼        | <b>1</b>   | ق.ظ 09:58<br>۲۰۱۵/۲۰/۰۶ |

#### ب ـ انتخاب بهصورت گروهی (هم اتاقی)

پس از وارد شدن به سامانه برای درخواست اتاق بهصورت گروهی به روش زیر عمل نمایید.

۱ \_ خوابگاه 💶 اسکان 💶 درخواست هم اتاقی

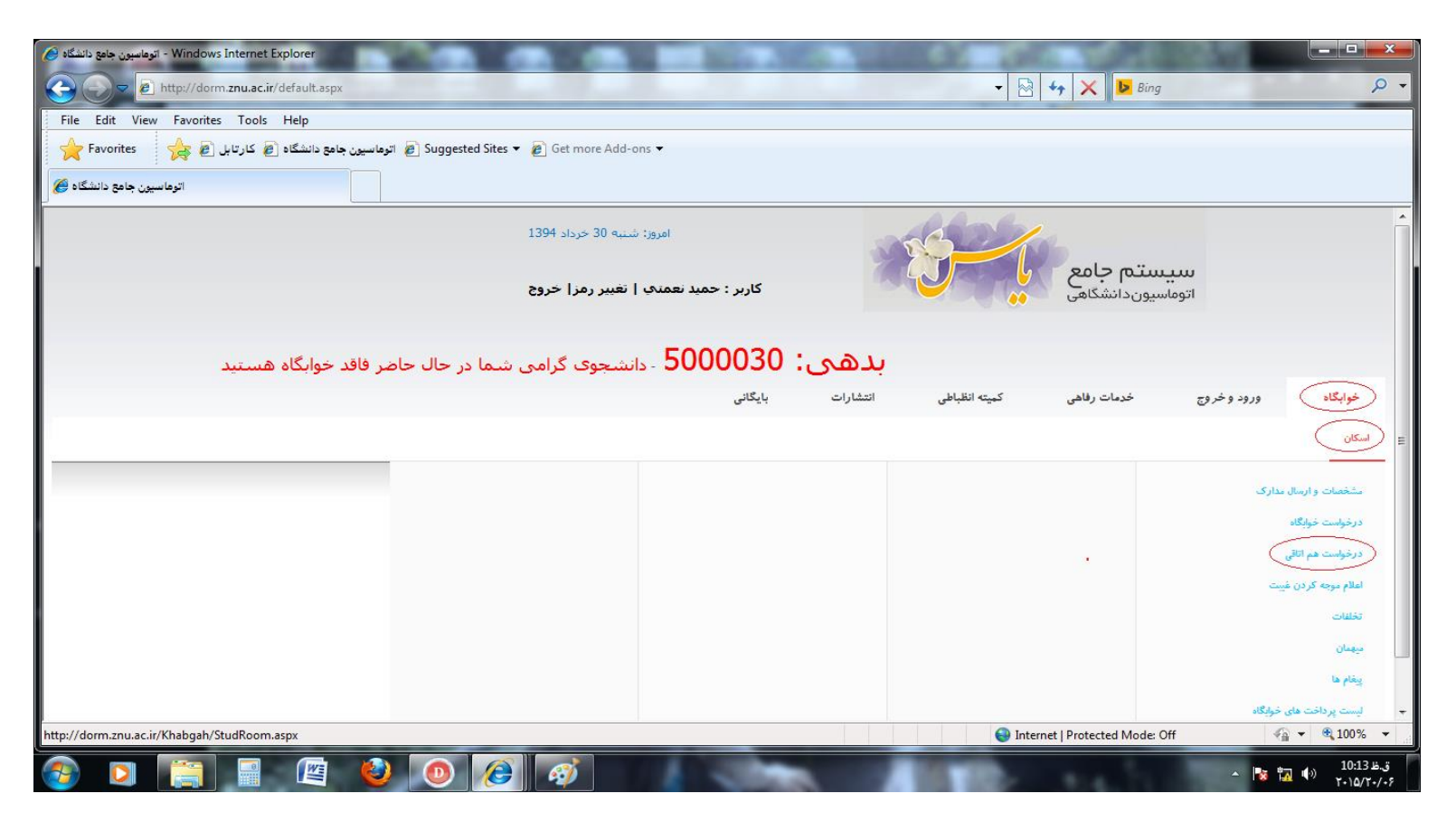

۲ ـ وارد نمودن شماره دانشجویی هم اتاقی و انتخاب گزینه جستجو

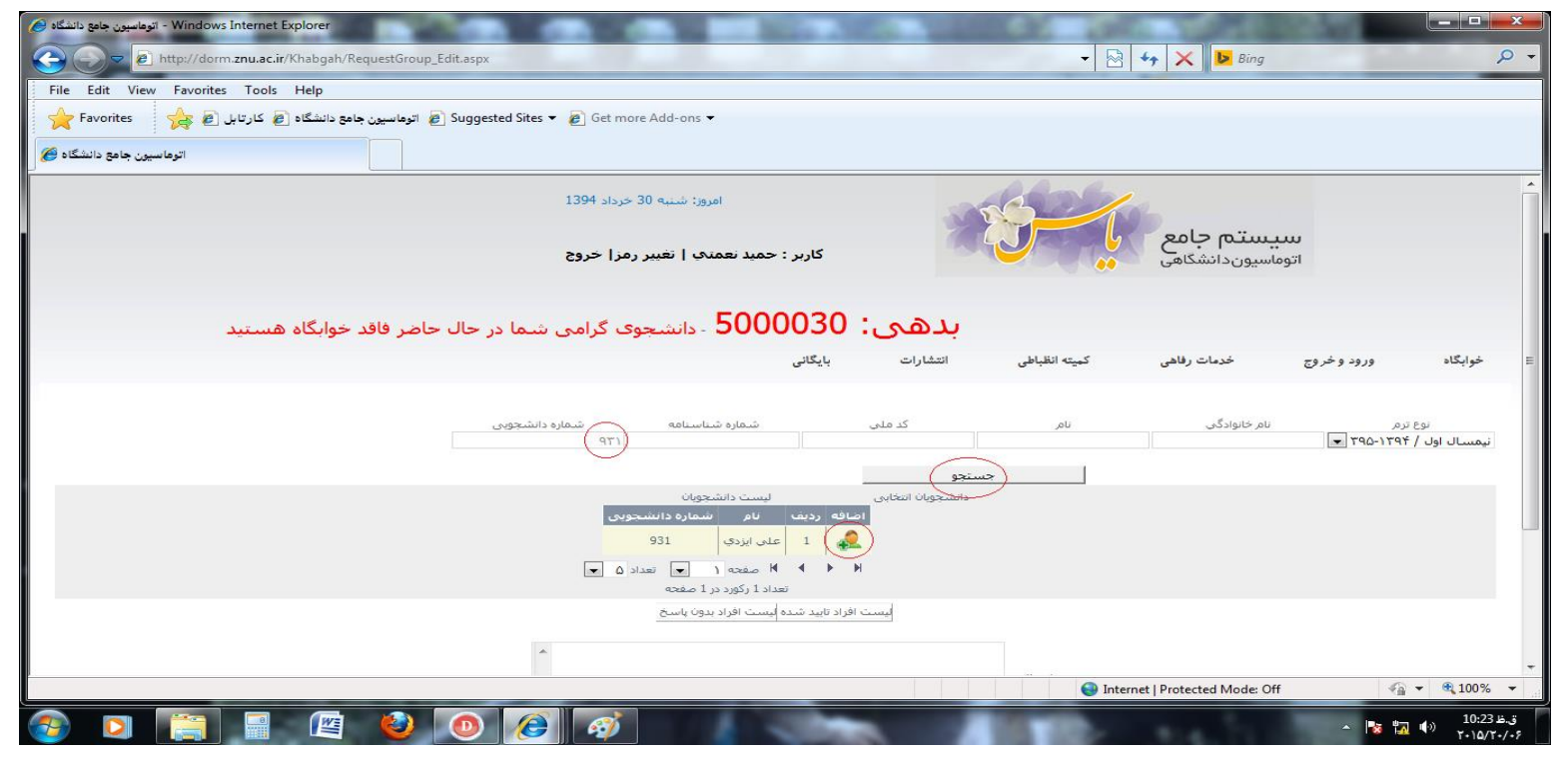

۳\_انتخاب گزینه اضافه و پس از مشاهده نام هم اتاقیها در سمت راست، گزینه ثبت را انتخاب نمائید.

| اتوماسیون جامع دانشگاه 🖌 - Windows Internet Explorer                  | 6.73             |                              | 0.0                       | 1000                      | <b>0</b> 75 -    |                             | x          |
|-----------------------------------------------------------------------|------------------|------------------------------|---------------------------|---------------------------|------------------|-----------------------------|------------|
| 🕞 🕞 💌 🖻 http://dorm. <b>znu.ac.ir</b> /Khabgah/RequestGroup_Edit.aspx |                  |                              | -                         | 😽 🗙 🕨 Bing                |                  | Q                           | <b>)</b> • |
| File Edit View Favorites Tools Help                                   |                  |                              |                           |                           |                  |                             |            |
| 🚖 Favorites 🛛 👍 کارتایل 🧃 کارتایل 🖉 Favorites 🔻 🖉 Get more Add-ons 🔻  |                  |                              |                           |                           |                  |                             |            |
| اتوماسيون جامع دانشگاه 🏈                                              |                  |                              |                           |                           |                  |                             |            |
| 🗸 - دانشجوی درامی شاما در حال حاضر فاقد خوابداه هستید                 | 0000             | بدهی.                        |                           |                           |                  |                             | *          |
|                                                                       | بایگانی          | انتشارات                     | كميته انظباطي             | خدمات رفاهی               | ورود وخروج       | خوابگاه                     |            |
|                                                                       |                  |                              |                           |                           |                  |                             |            |
| شماره شناسنامه شماره دانشجویی<br>۹۳۱                                  |                  | کد ملی                       | نامر                      | نامر خانوادگی             | رم<br>۲۹۵-۱۳۹۴ 💌 | نوع<br>نيمسال اول /         |            |
|                                                                       |                  | ستجو                         | جە                        |                           |                  |                             |            |
| ليست دانشجويان                                                        |                  | دانشجویان انتخابی            |                           |                           |                  |                             |            |
| فک اضافه ردیت نام شیماره دانشجویی<br>کو 4 علی ایزدی 11 93             | انشجویی ح<br>93: | ه نام شماره د<br>علي ايزدي 1 | ردیف کد کد کروہ<br>5661 1 |                           |                  |                             |            |
| ا 🔶 کا صفحه ۱ 💌 تعداد ۵ 💌                                             |                  | $\sim$                       |                           |                           |                  |                             |            |
| تعداد 1 رگورد در 1 صفحه                                               |                  |                              |                           |                           |                  |                             |            |
| يست افراد بدون باسخ                                                   | فراد تایید شده ا | ليست ا                       |                           |                           |                  |                             |            |
| A                                                                     |                  |                              |                           |                           |                  |                             |            |
|                                                                       |                  |                              | متن ارسالی                |                           |                  |                             |            |
|                                                                       |                  |                              |                           |                           |                  |                             |            |
|                                                                       |                  | الد كرون                     |                           |                           |                  |                             |            |
|                                                                       | _                | 90 0(0                       |                           |                           |                  |                             |            |
|                                                                       |                  |                              |                           |                           |                  |                             |            |
|                                                                       |                  |                              |                           |                           |                  |                             | -          |
|                                                                       |                  |                              | 😜 Inter                   | net   Protected Mode: Off | 4                | <ul> <li>€ 100%</li> </ul>  | <b>▼</b>   |
|                                                                       |                  |                              | line.                     | A                         | - 😽 🖬            | ,ظ 10:30 ا<br>/ €) ۲۰۱۵/۲۰/ | ق<br>۶     |

۴\_انتخاب بلوک، اتاق و درنهایت گزینه ثبت را کلیک نمائید.

| G Untitled Page - Windows Internet Explorer                                                                                                    | A CONTRACTOR OF A CONTRACTOR OF A CONTRACTOR OF A CONTRACTOR OF A CONTRACTOR OF A CONTRACTOR OF A CONTRACTOR OF |             | 102 31        |                          | 100                 | (a-aid D)  | ×   |
|----------------------------------------------------------------------------------------------------|----------------------------------------------------------------------------------------------------|-------------|---------------|--------------------------|---------------------|------------|-----|
| Correction and the second second seco | 51                                                                                                    |             | - 🛛           | 😽 🗙 🛃 Bing               |                     |            | P + |
| File Edit View Favorites Tools Help                                                                                                    |                                                                                                    |             | 10            |                          |                     |            |     |
| 🔶 Favorites 🛛 👌 کارتابل 🖉 🍰 Suggested Sites 🖛                                                                                                    | 😰 Get more Add-ons 🔻                                                                                            |             |               |                          |                     |            |     |
| 🖉 Untitled Page                                                                                                    |                                                                                                    |             |               |                          |                     |            |     |
|                                                                                                    | امروز: شببیه 30 خرداد 1394                                                                                      | -           | 600           |                          |                     |            | ŕ   |
|                                                                                                    | کاربر : حمید نعمتک   نغییر رمز  خروج                                                                            |             |               | ستم جامع<br>سیوندانشگاهی | سی<br>اتوما         |            |     |
| ، شما در حال حاض فاقد خوانگاه هستند                                                                                                    | : 5000030 - دانشجوې گرامې                                                                                       | ىدھى        |               |                          |                     |            |     |
|                                                                                                    | بانگانى                                                                                                    | انتشارات    | كمنته انظباطي | خدمات رقاهي              | ورود و خروح         | خوانگاه    |     |
|                                                                                                    | <b>v</b> - 1                                                                                                    |             | 0             | 0.7                      | <i>Q</i>            |            | -   |
| نام بلوک شمیدف جامع                                                                                                    | الدان العدي العد الع                                                                                            | نام خوابگاه |               | T90-1797 / J             | نوع ترم اليمسال او  |            | -   |
|                                                                                                    |                                                                                                    |             |               | طرقیت خالی انتخاب        | نام اتاق طرقیت اتاق | ديف كداناق | ,   |
|                                                                                                    |                                                                                                    |             |               | 5                        | 5 1                 | FR1        |     |
|                                                                                                    |                                                                                                    |             |               | 5                        | 5 2                 | FR2 2      |     |
|                                                                                                    |                                                                                                    |             |               | 5                        | 5 3                 | FR3 3      |     |
|                                                                                                    |                                                                                                    |             |               | 5                        | 5 4                 | FR4 4      |     |
|                                                                                                    |                                                                                                    |             |               | - 4                      | 4 S                 | FRS 5      |     |
|                                                                                                    |                                                                                                    |             |               | داد ۵                    | ا مفده ۱ 💌 تع       |            | , L |
|                                                                                                    | تعداد 22 رکورد در 5 صفحه                                                                                        |             |               |                          |                     |            |     |
| باك كردت                                                                                                    |                                                                                                    |             | تىت )         | )                        |                     |            |     |
|                                                                                                    |                                                                                                    |             |               | /                        |                     |            | -   |
| Done                                                                                                    |                                                                                                    |             | 🕘 Inte        | met   Protected Mode: O  | ff                  | a 🔹 🔍 1009 | 6 - |

لازم به ذکر است که برای هر یک از افرادی که به صورت گروهی (هم اتاقی ) انتخاب شدهاند یک پیغام نمایش داده میشود، و تنها در صورت تأیید آن توسط شخص موردنظر فرایند درخواست توسط دانشجو تکمیل میگردد.

#### نکته مهم:

درخواست ارسالشده، بهمنزله ثبت اتاق نمیباشد و تنها درصورتیکه درخواست توسط مسئولین خوابگاه تأیید شود فرایند ثبت اتاق تکمیل خواهد شد.